# **JUAS**スクエア 2021オンライン 参加お申込手順

JUASスクエア2021オンライン 変化を味方に ~デジタル中心へ マインドチェンジ!!~ • 2021年7月14日(水).15日(木) 2日間 オンライン開催 1 1

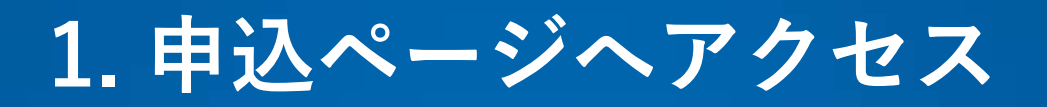

https://juas.or.jp/sq2021online/

① JUASスクエア2021オンライン Webサイト上部にある「お申し込み」ボタンをクリックしてください。
 → JUASスクエア2021オンラインの参加申込ページにリンクします。

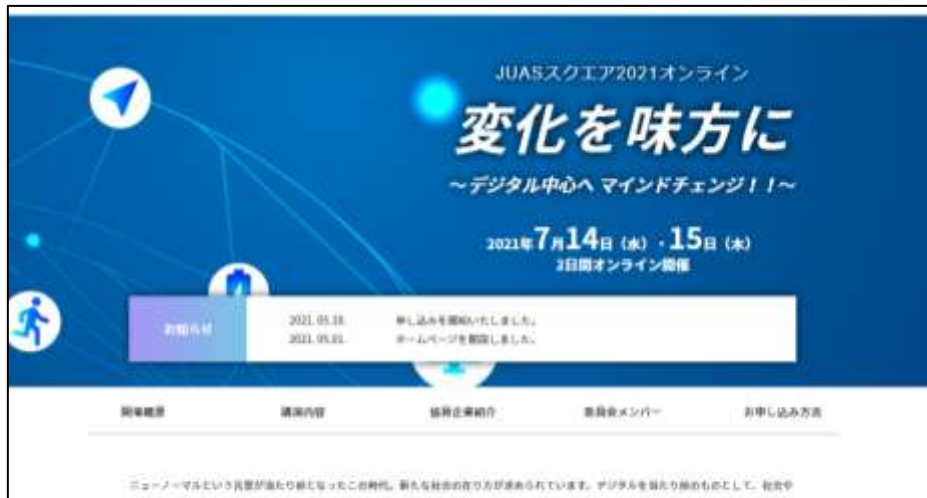

ニューノーマルという問題が出たり出たなったこの時に、新たな社会の作り方が支払られています。 ゲリタルを知たり抱めためたして、社会や ビジネスを後めてアダインすることで、進めゲジタルの財産を保守ることができる。 ぐんら社会なの範疇がです。 化量や可能化、そして私たち 目前外、抗害・戦略・基格・時齢、あらゆる登 単純くでうながた、人が用用や行動の動かが作りたかで、のサメロルの必要によ常れしていきま しょう。 今まで必須時間ににしかれら必要はありません。ませが当たり出のウだからこそ、マインドナキンジが可能なのです。

おN5スクエプ2021オンラインでは、デジラス中心の時代に乗って、意葉やFT部門がどう家わっていくべきか、さまざまを取り組みやメッセー ジモプログラムにщり込みました。 当時のご何用をらよりお待ちしています。

お申し込み

718-5

.

2021#7014B 182 . 15B 1#1 /2BB (Doi1:13.00 - 0.02110.00 -)

一個社団込ん 日本新福システム・コーデー協会 LIUAS

特定京祭科活動主人ドコーディネータ協会 IIICA

1184

**新新**九次

2.6

14.12

12-5-62-120000

1

#### https://juassquare2021online.jp/application

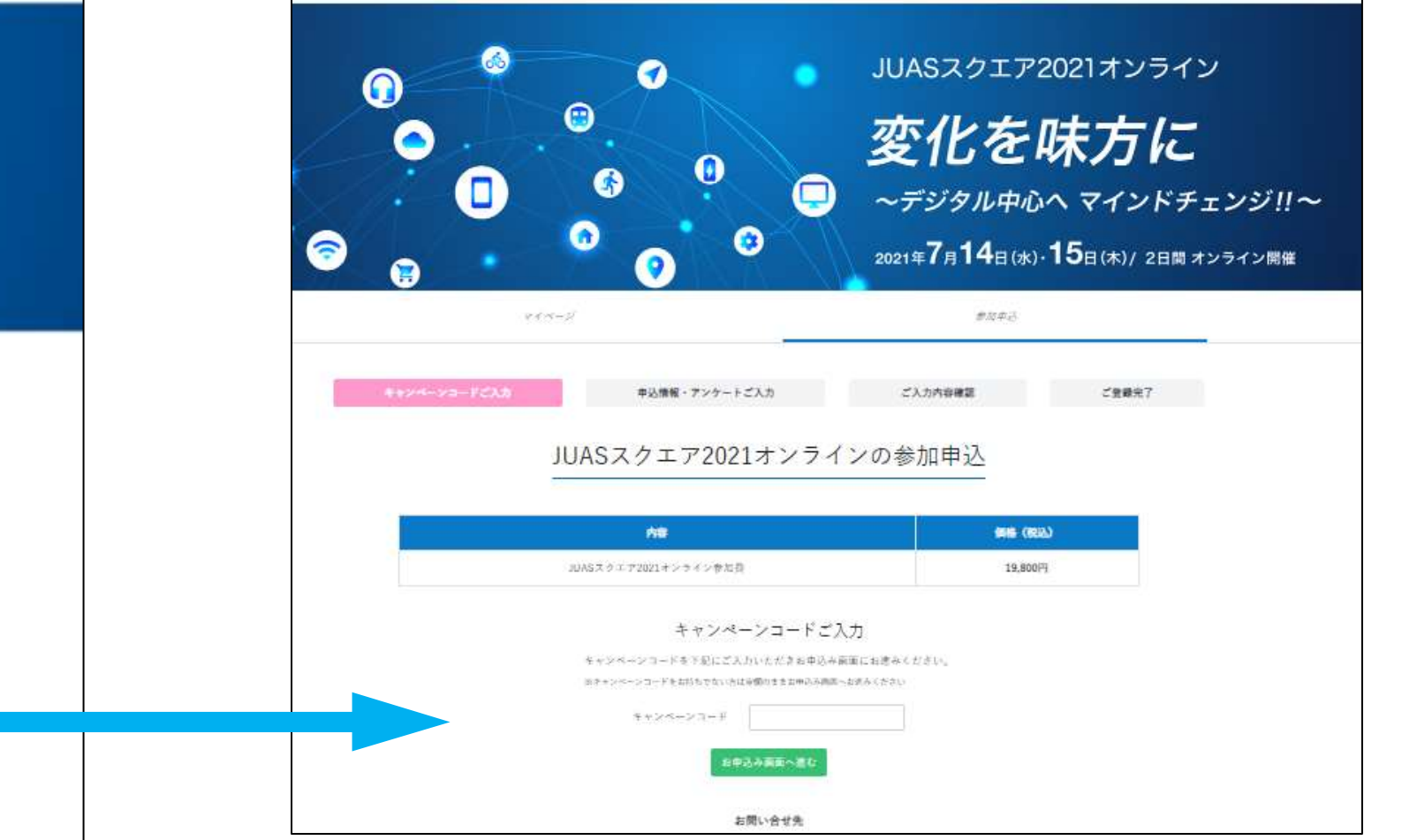

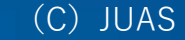

2. キャンペーンコード(お持ちの場合)のご入力

- キャンペーンコードをお持ちの方は、キャンペーンコードをご入力ください。
   (キャンペーンコードをお持ちでない方は空欄のままとなります)
- ② 「お申込み画面へ進む」をクリックしてください。→「申込情報・アンケートご入力」ページに移ります。

|        | <b>キャンペーンコードご入力</b>                      | 申込情報・アンケートご入力                                                  | ご入力内容確認                             | ご登録完了                     |                                    |                                               |                                                                             |                                                |
|--------|------------------------------------------|----------------------------------------------------------------|-------------------------------------|---------------------------|------------------------------------|-----------------------------------------------|-----------------------------------------------------------------------------|------------------------------------------------|
|        |                                          | JUASスクエア2021オンライ                                               | ンの参加申込                              |                           | キャンペーンコードご入力                       | 中込銀帽・アンケートと                                   | (入力) ご入力内容確認                                                                | ご登録完了                                          |
|        |                                          | 内容                                                             | 備務                                  | (823.)                    | j                                  | UASスクエア2021                                   | .オンラインの参加申込                                                                 | 5<br>2                                         |
|        | 13                                       | JUASスクエア2021オンライン参加費                                           | 19,8                                | 300円                      |                                    | キャン                                           | ペーンコード                                                                      |                                                |
| _      |                                          | キャンペーンコードご入                                                    | . <b></b> л                         |                           | キャンペーンコード[202] ミー                  | ]により到引が適用されました                                |                                                                             |                                                |
| キャ     | ンペーンコードを                                 | キャンペーンコードを下記にご入力いただきお申込み団<br>IIIキャンペーンコードをお持ちでない方は遊園のままお申込み面面へ | 町面にお進みください。<br>お出みください              |                           |                                    | 内容                                            |                                                                             | 価格 (税込)                                        |
| わ行     | らの方は、人力し                                 | ++>ペ->⊐-k                                                      | 1                                   |                           |                                    | JUASスクエア2021オンライン参加費                          |                                                                             | 19,800円                                        |
|        | くたさい。                                    | お申込み画面へ進む                                                      | 2                                   |                           |                                    | 会員割引適用                                        |                                                                             | -9.900円                                        |
|        |                                          |                                                                |                                     |                           | (                                  | 3 *                                           |                                                                             | 9,900円                                         |
| 3<br>4 | キャンペーンコ<br>有償の場合は、<br>決済方法(クレ<br>カード決済の場 | ード適用後の参加<br>申し込み状況の確<br>ジットカード払い<br>合は、お手元にク                   | 費をご確認<br> 認の中で、<br> または銀行<br> レジットナ | Rください<br>F振込)をま<br>コードをごF | ¥〒の朝<br>*●の付<br>お聞きします。<br>月意してくださ | 申込情報<br>目に必要事項をご入力いただき、個人情<br>いている項目は必須となります。 | ・アンケート<br><sup>80取り扱いにご同意の上、確認画面へお進みく:</sup><br>キャンペーンコー<br>方は、金額が正し<br>ださし | <sup>reav,</sup><br>- ドをお持ちの<br>, いかご確認く<br>`。 |

### 3. 参加セッションのご登録

- ① 個人情報の取り扱いを確認・ご同意の上、お申込情報・アンケートを入力ください。
- ② 参加希望セッションにチェックをいれてください。なお、後日、マイページにログインして、参加セッションを変更いただけます。

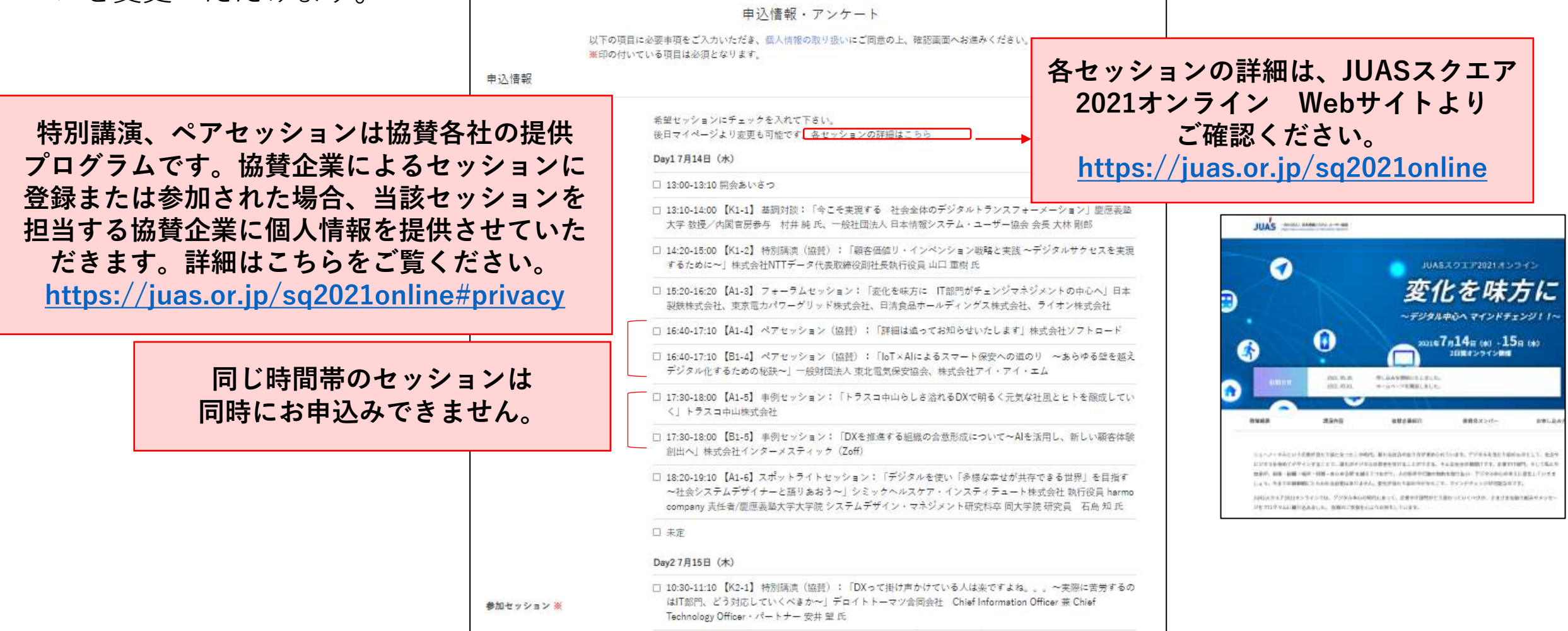

# 4. 申込者情報/アンケートのご入力

① 必要事項を入力して下さい。※印は必須項目です。

| 氏名 💥              | 名                                                                       |                                            |                          |
|-------------------|-------------------------------------------------------------------------|--------------------------------------------|--------------------------|
| 氏名(フリガナ) 💥        | ログイマイペ マイペ                                                              | ンID・ログインパスワ-<br>ージへのアクセスに必要<br>にならないような願い」 | ードは、<br>要となります。<br>ヽたします |
| コグインID(メールアドレス) 💥 | インパンリレ<br>メールアドレス ※マイページにログインをも際にログイン(Dとして必要となります。                      | になりないようの限いい                                |                          |
| コグインパスワード ※       | 半角英数字8文字以上                                                              | 動務先 郵便番号 <mark>※</mark>                    | 〒 ハイフンあり                 |
|                   | ※マイページにログインする際に必要となります。<br>回他のサイトにてこ利用になられているパスワードや、すぐに推測されるものはお控えください。 | 勤務先 都道府渠 💥                                 | お選びください、                 |
| ログインパスワード(確認用) 💥  | ※確認のため再入力してください                                                         | 動務先 住所 💥                                   | 例)中央区日本機堀留町2-4-3         |
| 助務先 🛎             | 例〉山田株式会社                                                                | 勤務先 ビル名                                    | 例) 日本橋堀留町2丁目ビル8階         |
| ■務先名フリガナ 亜        | 例)ヤマダカブシキガイシャ                                                           | メールアドレス 💥                                  | 例) test@example.co.jp    |
| 属部署 🕱             | 例) 情報システム部                                                              |                                            |                          |
|                   |                                                                         | メールアトレス(確認用) ※                             | 2. 確認のため再反こ入力ください。       |
| 文職 💥              | 2017 即文<br>                                                             | ■読録号 ※                                     | 例) 03-0000-0000          |

# 5.お支払いについて(有料の方のみ対象です)

① クレジットカード決済または銀行振込をご選択ください。

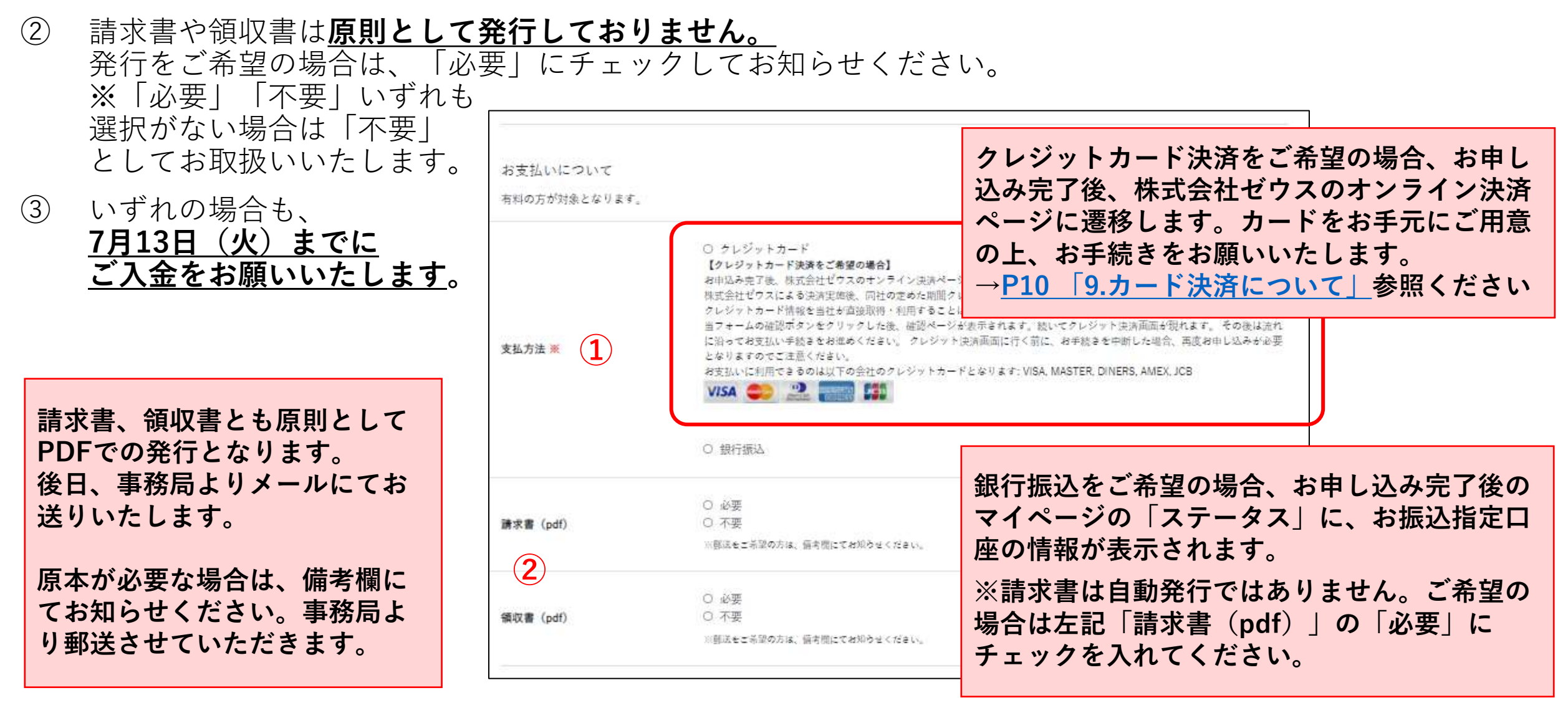

## 6. 入力内容のご確認

- ① 必要事項を入力し、個人情報の取扱いをご確認・同意のうえ、「確認画面に進む」をクリックしてください。
- ② 「ご入力内容確認」ページにて、お申込内容(参加セッション、申込者情報、支払方法(有料時)、アンケート回答、参加金額(有料時))をご確認ください。
- ③ 間違いがなければ、「送信」をクリックしてください。

④ 訂正等がある場合は「戻る」をクリックし、修正してください。
 ※ログインパスワードは戻った時点でクリアされますので
 再度入力ください。

| 111 12 1400                                                                                                    |                                                                                                    |                                                                                                    |                                                                            |  |
|----------------------------------------------------------------------------------------------------|----------------------------------------------------------------------------------------------------|----------------------------------------------------------------------------------------------------|----------------------------------------------------------------------------|--|
|                                                                                                    | JUASスクエア2021オンライ                                                                                                    | インの参加申込                                                                                                    |                                                                            |  |
|                                                                                                    | 個人情報の取り扱いに                                                                                                    | ついて                                                                                                    |                                                                            |  |
| JUASスクエア2021キンラインを<br>にお客様からいただいた個人情報<br>a. JUAS スクエア2021キンライ<br>b.今後JUAS が主催するイベント<br>2.本イベントの参加速手能をおよび<br>たたか送切に個人情報を取り扱う。<br>3.本イベントに含まれる協議企業に<br>3.なんべントに含まれる協議企業に<br>3.なんべントに含まれる協議企業に<br>3.なんべいた合素れる協議企業に<br>3.なんべいた合素れる協議企業に<br>5.なんではや情報の提供・采内に<br>5.5のに個人情報の提供・采内に | e主催する一般社団法人日本情報システム、ユーザー協会(以下<br>を自う定める「個人情報保護方針」(https://juss.or.jo/privacy<br>ンの参加手続きおよび運営を行うため。<br>やその他のサービスなどについてのお知らせをするため。<br>び運営について、JUASは個人情報の取り扱いを企画協力会社、<br>よう監督します。<br>によるセッションに登録または参加された場合、出版セッション<br>提供します。出版提供先企業は観点/ケービス、関連制品/サー<br>初用します。提供された個人情報は、出版提供先企業の管理美的<br>JUASと契約を締結しています。 | 、JUAS)は、Web上の参加申込フォーム1<br>proofey/)に沿って選切に管理し、以下の目<br>確認会社等に業務委託する場合かあります<br>べを担当する協同企業に個人情報(氏名、3<br>ービス、関連イベントに関するカタログや<br>上の下、管理されます。なお、各企業は細 | bしくは参加申込書に<br>約に使用します。 c. その原は、業務委 bň表先会社名、所属/<br>パンフレット、医メー<br>人情報保護法に創り、 |  |
| 個人情報                                                                                                    | 報の取り扱いについて同意のうえでお申し込みください                                                                                                    | ■ 同意する<br>1                                                                                                    |                                                                            |  |

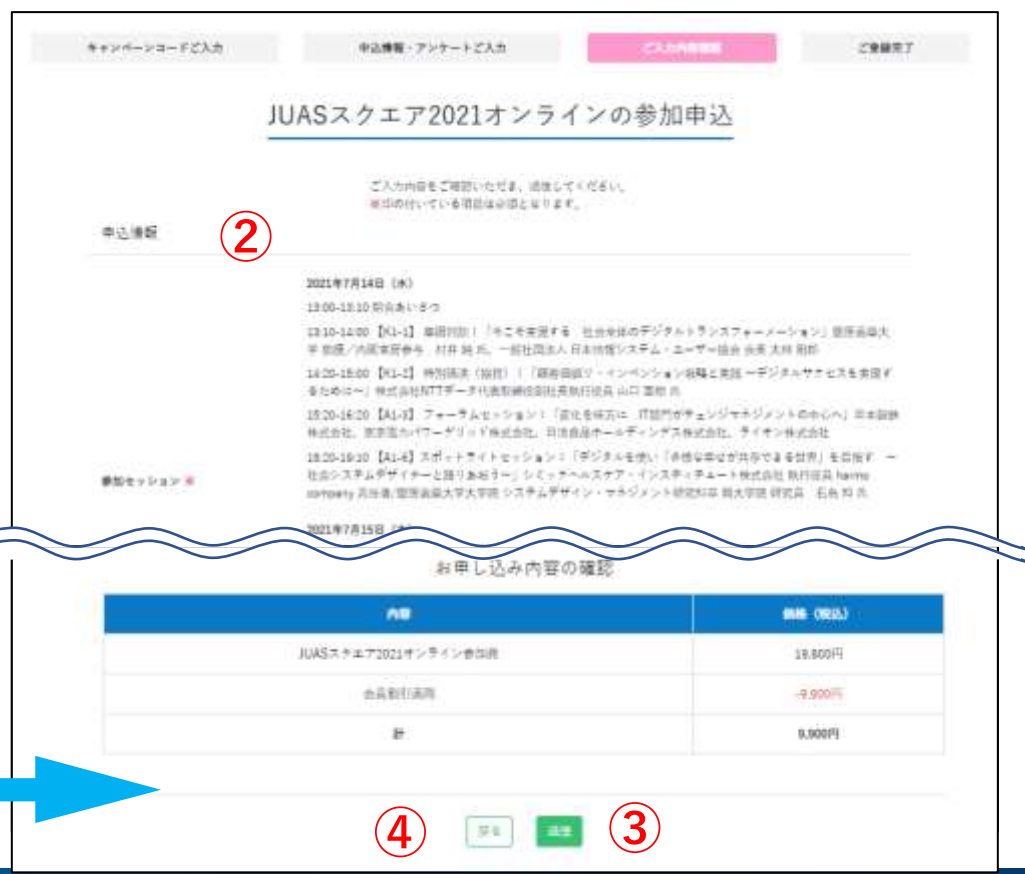

## 7. お申込み登録完了です!メールをご確認ください

- ① ご登録いただいたメールアドレスに登録完了のメールが送信されますのでご確認ください。
- ② 変更等がございましたら、メールに記載のマイページのURLよりアクセスしてご変更ください。
  - 件名: 〔JUASスクエア2021オンライン〕事前登録完了のお知らせ
  - From: JUASスクエア2021オンライン <juassq2021online@supportoffice.jp>
  - To: ご登録いただいたメールアドレス

お手元にメールが届かない場合、迷惑メールフォルダに入って いる可能性もございますので、ご確認をお願いします。

見当たらない場合は、下記までお問合せください。 JUASスクエア 登録事務局 E-mail:square@juas.or.jp

| JUASスクエア2021オンライン                                                                           |
|---------------------------------------------------------------------------------------------|
| 〔JUASスクエア2021オンライン〕事前登録完了のお知らせ                                                              |
| 堀留 町子様                                                                                      |
| 一般社団法人 日本情報システム・ユーザー協会 JUASスクエア事務局<br>です。                                                   |
| このたびは、JUASスクエア2021オンラインにお申込みいただき誠にあ<br>りがとうございます。                                           |
| JUASスクエア2021オンライン<br>変化を味方に ~デジタル中心へ マインドチェンジ~                                              |
| 【日時】2021年7月14日(水)13:00~19:10<br>2021年7月15日(木)10:30~17:40                                    |
| 【開催方法】オンライン(Zoom)                                                                           |
| 【オンライン会場へのアクセス】<br>マイページ内の動画視聴ページより、アクセスいただきます。<br>詳細は、後日、ご案内いたします。                         |
| 【マイページのご案内】<br>下記マイページより、ご参加セッションの変更やお申込み内容の変更<br>などを行うことができます。<br>ご変更は7月13日(火)までにお願いいたします。 |
| □■□■マイページログイン画面■□■□<br><u>https://juassquare2021online.jp/login</u> 2                       |

## 8. 参加費のお支払いについて(共通)

- 支払方法は、クレジットカード決済または銀行振込いずれかにてお願いします。
- JUASスクエア2021オンラインにおけるクレジットカード決済は、株式会社ゼウスが代行して行います。なお、 入力されたクレジットカード番号などの個人情報はSSLによる暗号化通信を使用し、クレジットカード番号を 弊協会は保有しません(決済ページの「個人情報の取扱い」をご参照ください)。
- ●2021年7月13日(火)までに参加費のカード決済/ご入金をお願いいたします。
- JUASスクエア2021オンラインでは、**請求書・領収書は原則として発行しておりません。** ご希望の場合は、

①参加申込登録時に、「請求書(pdf)」または「領収書(pdf)」の「必要」項目をチェックしてください。
 ②参加申込登録完了後、発行をご希望される場合は、JUASスクエア事務局までメールにてご連絡ください。
 なお、お送りする請求書・領収書は原則としてpdfファイルとなります。

- 参加申込登録完了後、「支払方法」の変更を希望の場合は、JUASスクエア事務局(square@juas.or.jp)まで ご連絡ください。※マイページでのご自身での変更はできません。
- 参加申込登録完了後、キャンペーンコード適用やキャンセルに伴う金額変更や返金を行う場合、 JUASスクエア事務局(square@juas.or.jp)までご連絡ください。

### 9. カード決済について-1

- ●ゼウス決済ページには、①参加申込時、②登録完了後のマイページのステータスに表示される「決済手続き へ」ボタンから遷移します。次ページの要領でお手続きをお願いします。
- 決済が完了後、ご登録いただいたメールアドレスに決済完了のメールが送信されますのでご確認ください。
  - 件名: 【ZEUS】決済完了メール(自動配信)
  - From : support@cardservice.co.jp
  - To: 「クレジットカード決済申し込みフォーム」に入力されたメールアドレス宛

お手元にメールが届かない場合、迷惑メールフォルダに入っている可能性もございますので、ご確認をお願いします。

- 決済完了後、マイページのステータスは「決済完了」と表示されます。
- ●後日、クレジットカード会社から発行される請求明細書に記載される 請求者名は「JUASスクエア2021」となります。
- ●決済完了後、キャンペーンコード適用やキャンセルに伴う金額変更や 返金を行う場合、「クレジットカード決済申し込みフォーム」に入力された メールアドレスが必要です。 JUASスクエア事務局(square@juas.or.jp)までご連絡ください。

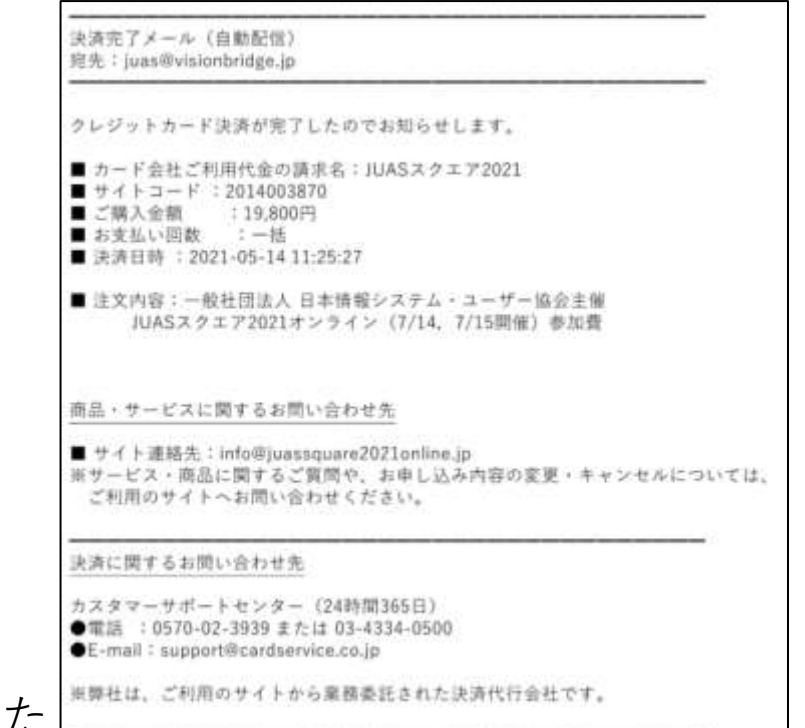

### 9. カード決済について-2

- ご利用内容(金額)、クレジットカード決済申込フォーム(電話番号/メールアドレス:申込みフォームの 情報)が正しいことを確認ください。
- ② カード名義、カード番号、有効期限、セキュリティコードを入力し、個人情報の取扱いについて同意の上、「お申込内容確認」をクリックしてください。
- ③ 確認ページの内容が正しいことを確認し、「お申し込み」をクリックしてください(修正があれば「前のページに戻る」ボタンより修正の上、お申し込みを行ってください)。 ※決済の「お申し込み」ボタンは1回だけクリックしてください。 ※ブラウザの「戻る」ボタンはエラーとなるため利用しないでください。
- ④ 「クレジットカード決済申し込みフォーム」に入力されたメールアドレス宛に決済完了メールが自動送信されますので、ご確認ください。
   ※領収書は、原則として発行しておりませんので、カード会社が発行する利用明細または本決済完了メールをご利用ください(登録時に領収書をご希望いただいた方には、pdfをメールで送ります。後日ご希望となった場合は、JUASスクエア事務局までご連絡ください)。
- ⑤ マイページ(https://juassquare2021online.jp/login)にログインし、ステータスが「決済完了」となっていることを確認ください。

<u>※万が一、カード情報を正しく入力しているにも関わらず決済完了できない場合、下記のゼウス カスタマー</u> サポートセンターへお問合せください。

> ゼウス カスタマーサポートセンター(24時間365日) 電話 :0570-02-3939 または 03-4334-0500 E-mail:support@cardservice.co.jp

## 10. 銀行振込について

- 2021年7月13日(火)までに参加費のお振込をお願いいたします。 期日までのお振込みが難しい場合は、お振込み予定日をJUASスクエア事務局までお知らせください。
- 振込手数料につきましては、参加申込み者様負担となりますので予めご了承ください。
- 「ご参加費」は事前登録完了メールにて、振込先口座情報はマイページのステータスからご確認可能です。

| まだお支払いが完了しておりません                                                                                |  |
|-------------------------------------------------------------------------------------------------|--|
| 下記口座へ2021年7月13日(火)までに参加費のお振込をお願いいたします。                                                          |  |
| 振込手数料につきましては、参加申込み者様負担となりますので予めご了承ください。                                                         |  |
|                                                                                                 |  |
| ■JUAS スクエア 振込 指定 口座                                                                             |  |
| **                                                                                              |  |
| ノーダク 普通 しシーフル 6-1                                                                               |  |
|                                                                                                 |  |
| Parents and the first statement of the second statements and the second statement of the second |  |

● <u>請求書・領収書はご希望があった場合に発行いたします(pdfファイル)。</u>

ご希望の場合は、

①参加申込登録時の「請求書(pdf)」に「必要」をチェックしてお知らせください。
 ②後日ご希望となった場合は、JUASスクエア事務局までメールにてご連絡ください。
 いずれも、後日事務局よりpdfファイルをお送りします。

● ステータスの変更は、銀行での入金が確認された時点でステータスを事務局にて変更します。 ステータスへの反映までにお時間をいただく場合がございますが、あらかじめご了承ください。

### 11. マイページのご案内

#### マイページでご自身でできること

#### ・参加登録セッションの変更

- ・ログインID、登録メールアドレス、ログインパスワード、ほか登録情報の変更
- ・参加費のクレジットカード決済

#### 申し込み完了後の下記変更は、JUASスクエア事務局まで メールにてご連絡下さい。

- ・キャンペーンコードの変更
- ・支払方法の変更
- ・請求書/領収書の発行依頼・発行不要連絡
- ・参加申込自体のキャンセル

JUASスクエア 登録事務局 E-mail:square@juas.or.jp

 マイページへは「事前登録完了のお知らせ」メールに記載の URL、またはJUASスクエア2021オンライン Webサイトの 「マイページ」ボタンよりアクセスして下さい。

 
 ② 申込者情報で入力していただいた、ログインIDと ログインパスワードを入力し、「ログイン」ボタンを クリックして下さい。

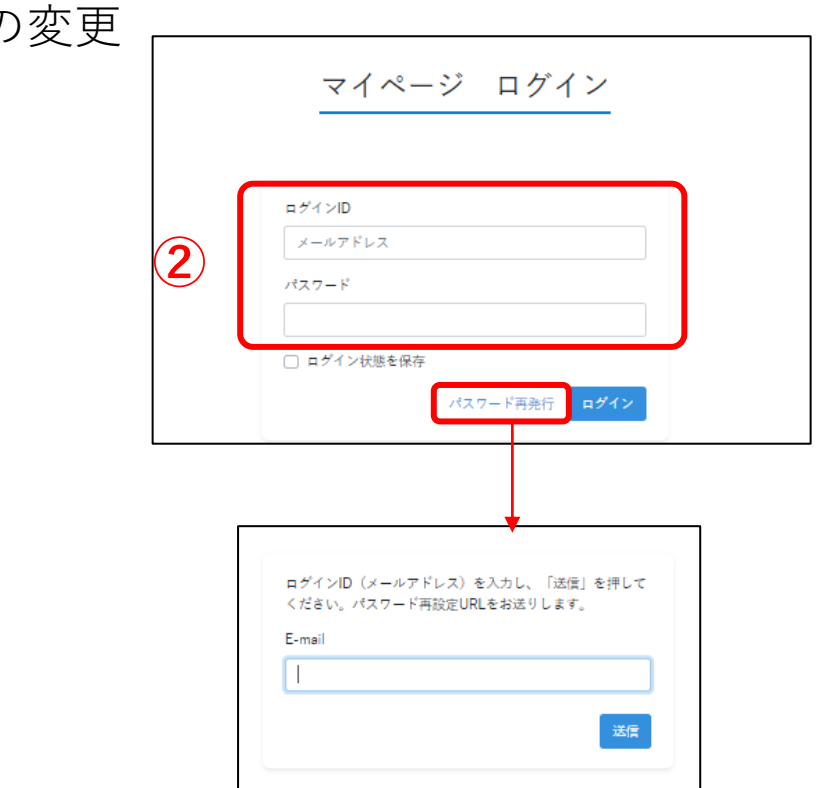

パスワードを忘れた場合は「パスワード再発行」 をクリックし、ログインIDを入力してください。 ご登録いただいたメールアドレスに再設定用の URLが届きます。

1 <u>https://juassquare2021online.jp/login</u>

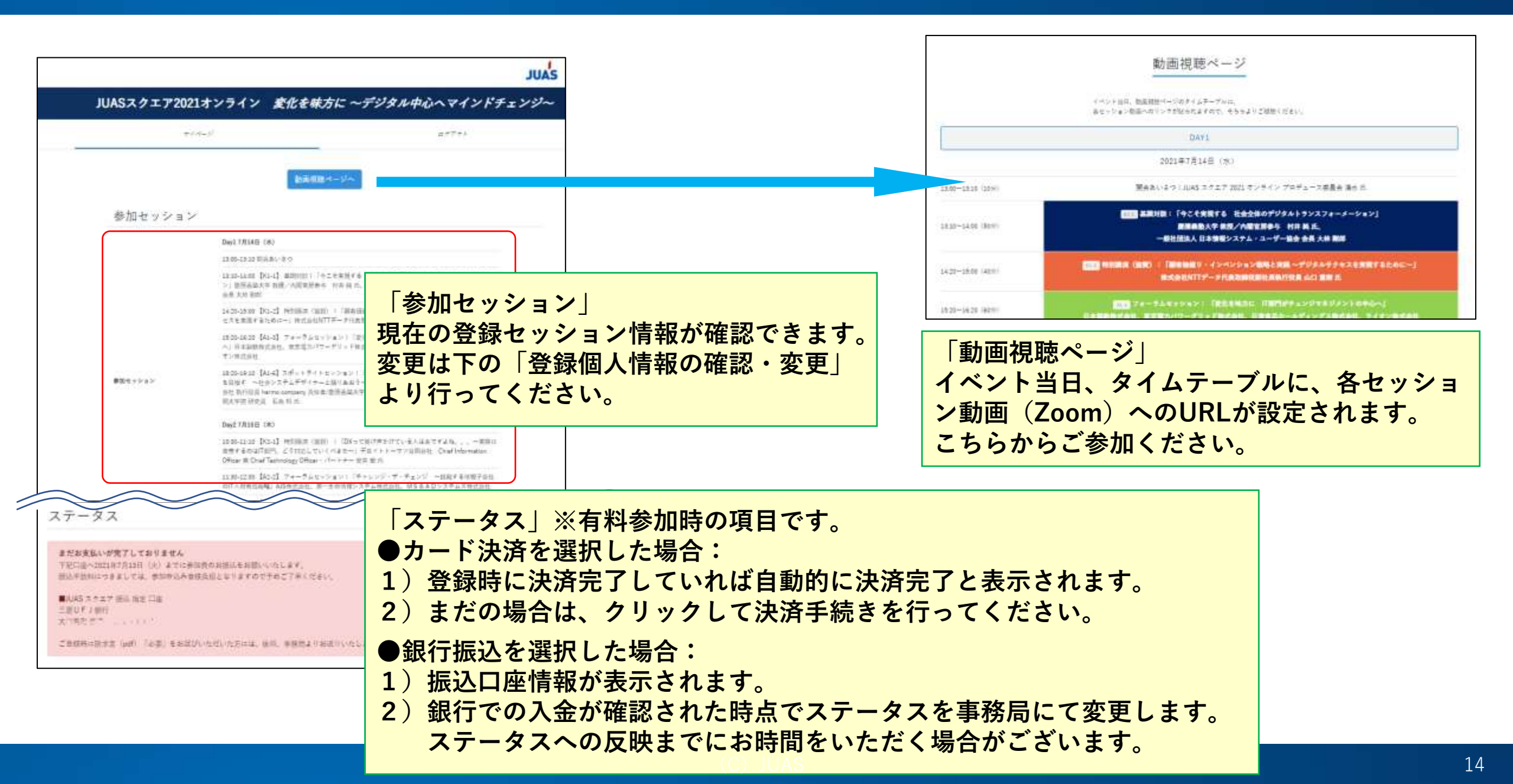

### マイページ画面例 2変更画面

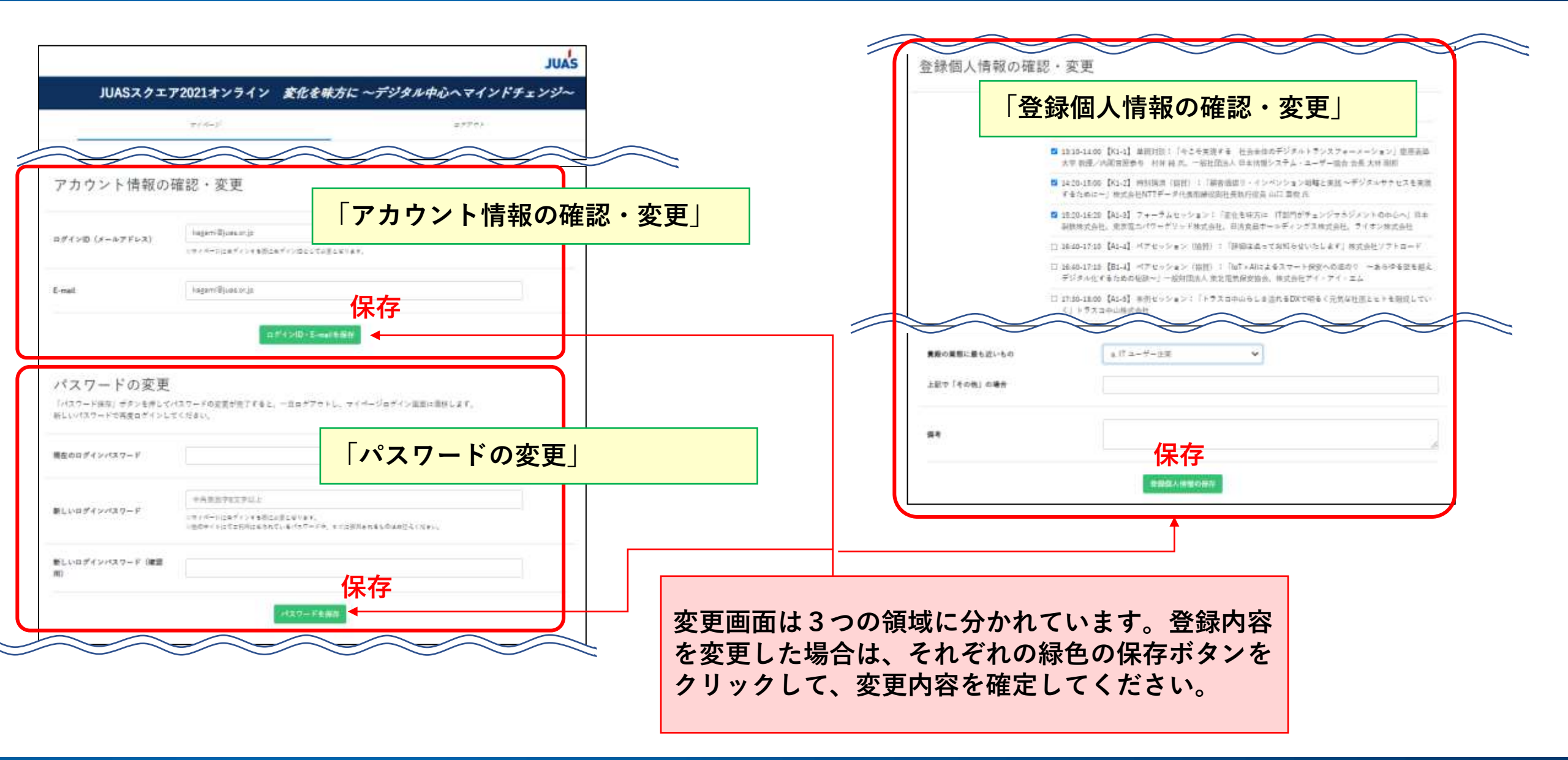

#### ■イベント内容/登録に関するお問い合わせ

JUASスクエア 登録事務局 E-mail:square@juas.or.jp TEL:03-3249-4101 受付時間:10:00~17:00(土・日・祝日を除く)

#### ■ 配信視聴環境等のシステムに関するお問い合わせ

JUASスクエア テクニカルサポート事務局 E-mail:juas@visionbridge.jp TEL:03-5229-6880 受付時間:10:00~17:00(土・日・祝日を除く)

一般社団法人日本情報システム・ユーザー協会 〒103-0012 東京都中央区日本橋堀留町2-4-3 日本橋堀留町2丁目ビル8階